# Sådan gøres konto 3000 til en "rigtig" bankkonto

Når du kigger på konto oversigten så har du allerede en konto 3000 - Bank

| Konti / 3000 Bank |                      |                           |            |
|-------------------|----------------------|---------------------------|------------|
| Rediger Opret     |                      | Vedhæftning(er) • Flere • |            |
| 3000 - Bank       |                      |                           |            |
| Overordnet konto  | 3998 Aktiver         | Debet                     | 726.019,03 |
| Intern type       | Likviditet           | Kredit                    | 698.866,62 |
| Kontotype         | Aktiver              | Saldo                     | 27.152,41  |
| Aktiv             |                      |                           |            |
| Firma             | Blårævene 6. Aalborg |                           |            |
| Tillad udligning  |                      |                           |            |
| Interne noter     |                      |                           |            |

Standard er der også opsat en journal BNK Bank. Den skal vi have knyttet til konto 3000

### Dette gøres således:

## Gå ind under Regnskab – Konfiguration - Opsætning bankkonti

### Vælg Bankkontotype Normal bankkonto

Udfyld feltet Kontonummer med bankens registreringsnummer og kontonummer (uden mellemrum)

Vælg bankens navn i det hvide felt **Bank.** Findes banken ikke forvejen skriver du bankens navn og klikker på **Opret** [bankens navn]

Bankens navn kommer nu til at stå i det blå felt og der kan du tilføje "Drift" eller hvad I nu kalder den.

## VIGTIGT:

Hvis det er konto 3000 du er ved at oprette, skal du i feltet Konto journal vælge journal BNK (DKK)

| Opsætning / N    | ly               |             |     |                     |             |                 |
|------------------|------------------|-------------|-----|---------------------|-------------|-----------------|
| Gem eller Kassér |                  |             |     |                     |             |                 |
| Bankkontotype    | Normal bankkonto | •           | ~   | Kontonummer         | 8597851231  | 1               |
| Kontoejer        |                  |             |     | Bankoplysning       | ger         |                 |
| Kontoejer        | Baden Powell Gru | ppe         | • 🗠 | Bank                |             | Korsbæk Bank    |
| Adresse          | Baden Powell Gru | рре         |     | Bank                |             | Korsbæk Bank    |
|                  | Arsenalvej 10    |             |     | SWIFT (Kun udenland | ske banker) | f.eks. GEBABEBB |
|                  | 1436             | København K |     |                     |             |                 |
|                  | Status           |             | •   |                     |             |                 |
|                  | Danmark          |             | •   |                     |             |                 |
|                  |                  |             |     |                     |             |                 |
| Regnskabsinfo    | rmation          |             |     |                     |             |                 |
| Konto journal    |                  |             |     |                     |             |                 |

Gentag proceduren for hver enkelt bankkonto, men *her efterlades* Konto journal *feltet blank*. Så danner systemet selv en journal med det anførte bankkonto nummer

Dette er et "Særtilfælde" til brug for de DDS grupper der har fået importeret data fra Blåt Medlem Hvis du senere opretter en ny bankkonto skal du følge processen der er beskrevet side 9 i **Vejledning til regnskabsdelen** som du finder på dds.dk/medlemsservice.

Men du er ikke færdig. Når du opretter en bankkonto opretter systemet automatisk en konto. Den skal du jo ikke bruge da du allerede har en konto importeret fra Blåt Medlem. Du går derfor ind i **Regnskab – Konfiguration - Journaler** 

Her vælger du journalen **BNK1** 

| Rode               | BNK1           | Standard Debit konto             | 3000 Bank          |
|--------------------|----------------|----------------------------------|--------------------|
| Туре               | Bank og checks | Standard krediterings konto      | 3000 Bank          |
| Dimensions-journal | Bank           | Firma                            | Jens Bang Division |
| Dilasasia          |                | contrained of the moup osterning |                    |
| Bilagsserie        | Bank           | Autobogfør oprettede bevæge      | lser               |
|                    |                | Tjek dato i perioden             |                    |
|                    |                |                                  |                    |

I felterne **Standard Debit konto** og **Standard krediteringskonto** kan du se at der står et meget langt navn, nemlig et 6 cifret kontonummer, Bankens navn og et bankkontonummer. Dette sletter du og vælger konto **3000 Bank** i stedet

Proceduren gentages hvis du har oprettet flere konti. Her vælges journal **BNK2** osv. På skærmbilledet vælges hvilken bogføringskonto der skal erstatte den konto systemet har tilknyttet de to standard konto felter.

Sidste trin vil være at slette de konti systemet selv har oprettet. Gå ind på **Regnskab - Konfiguration – Konti** Find de konti der har et 6 cifret kontonummer Marker dem i den lille firkant til venstre for navnet

| 399801 | Nordea 23401265461 |
|--------|--------------------|
| 399802 | Nordea 23400307319 |

Du får nu en lille menu over oversigten Flere. Her vælger du Slet

|     | Flere -       |
|-----|---------------|
|     | Opret eksport |
|     | Slet          |
| - 5 |               |

Så er vi færdige. God fornøjelse!

13.01.17/Gert Simonsen